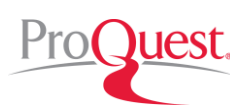

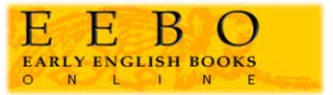

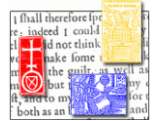

EEBO(Early English Books Online)は 1473 年から 1700 年に英国で発行された、または英語で発行された印刷物を 当時の出版イメージのまま電子化した電子書籍データベースです。文学だけでなく、言語、宗教、歴史、政治、経済、 科学、芸術など、当時の英国、ヨーロッパに関連する様々な学問分野に貴重な資料を提供します。

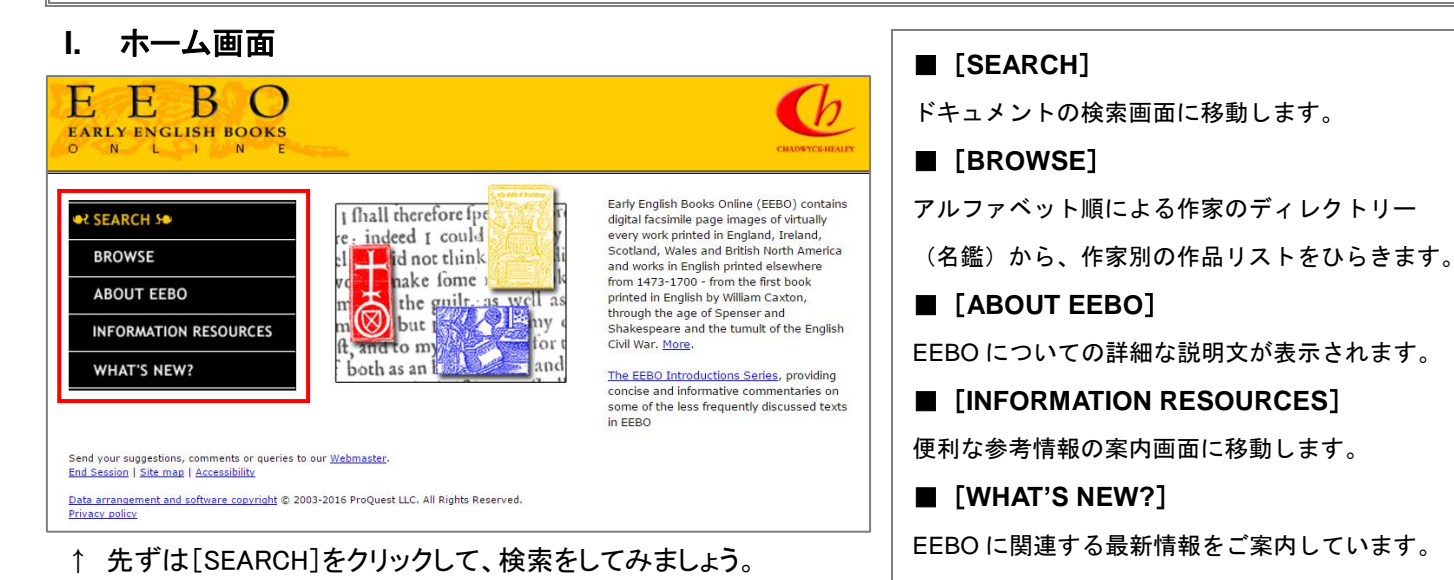

Ⅱ. SEARCH 画面(Basic Search)

| E E B O<br>ARLY ENGLISH BOOKS                               |                                                                              | 2 ● 検索条件を設定                              |
|-------------------------------------------------------------|------------------------------------------------------------------------------|------------------------------------------|
| Basic Search                                                | HOME MARKED LIST SEARCH HISTORY HE                                           | [KEYWORD(s)]                             |
| EARCH: Basic   <u>Advanced</u>                              | Periodicals BROWSE: Authors   Thomason Tracts   Periodi                      | 🔐 📗 資料の書誌情報(レコード)及び本文からキーワード             |
| Search using: Variant sp                                    | Hellings 🗹 ( <u>What is this?</u> ) Variant forms 🗆 ( <u>What is this?</u> ) | 索を行います。                                  |
| (0.9.)00000                                                 | inno romody j jundane ees j (ergen new inno an exemption eaced ees)          |                                          |
| KEYWORD(s):                                                 | Select from a list >><br>Check for variants >><br>Search                     | 検索対象の資料をイメージや TCP によるテキスト(               |
| LIMIT TO:                                                   | Hints on phrase searching All items (131,773 records)                        | 細は P.4 に記載)の有無で制限します。                    |
| AUTHOR KEYWORD(s):<br>(e.g. Knox, John; Church of England)  | Select from a list >> 2                                                      | [AUTHOR KEYWORD(s)]                      |
| TITLE KEYWORD(s):<br>(e.g. Hamlet; labyrinth or labyrinthe) | Select from a list >>                                                        | 著者のキーワードから資料を検索します。                      |
| SUBJECT KEYWORD(s):<br>(e.g. Saints, Ireland fby History)   | Select from a list >>                                                        | [SUBJECT KEYWORD(s)]                     |
| BIBLIOGRAPHIC<br>NUMBER:<br>(e.g. STC and 22328; E.540[17]) | Abbreviations reference                                                      | 科目(分野)におけるキーワードから検索します。                  |
| LIMIT BY DATE:                                              | From: 1473 To: 1900 Date help                                                | [BIBLIOGRAPHIC NUMBER]                   |
| Sort results: Alphabetical                                  | ly by author   Display: 10 results per page   Search  Search                 | 各資料に割り当てられた番号で検索します。                     |
| Durable URL 3                                               | for concise and informative commentaries on early modern texts.              | [LIMIT BY DATE]<br>資料が出版された時期を指定して検索します。 |

#### ❷ 検索項目をリストから検索&指定

AUTHOR(著者)や SUBJECT(科目)など、各種検索項目をリスト から検索して指定することができます。どのような用語が検索利用 できるのか、探してみましょう。

## 🚯 Durable URL を作成

EEBO 上の各種画面を Durable URL(固定 URL)として表示しま す。EEBO のサービスが継続される限り変更されないため、ウェブ ページなどでの EEBO の機能やコンテンツの紹介に最適です。

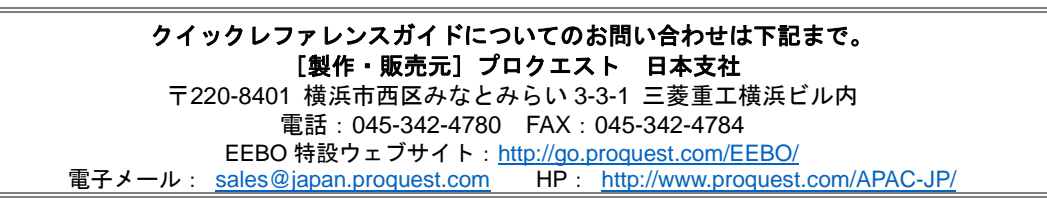

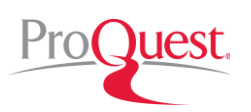

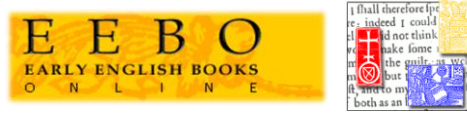

# III. 検索結果の見方

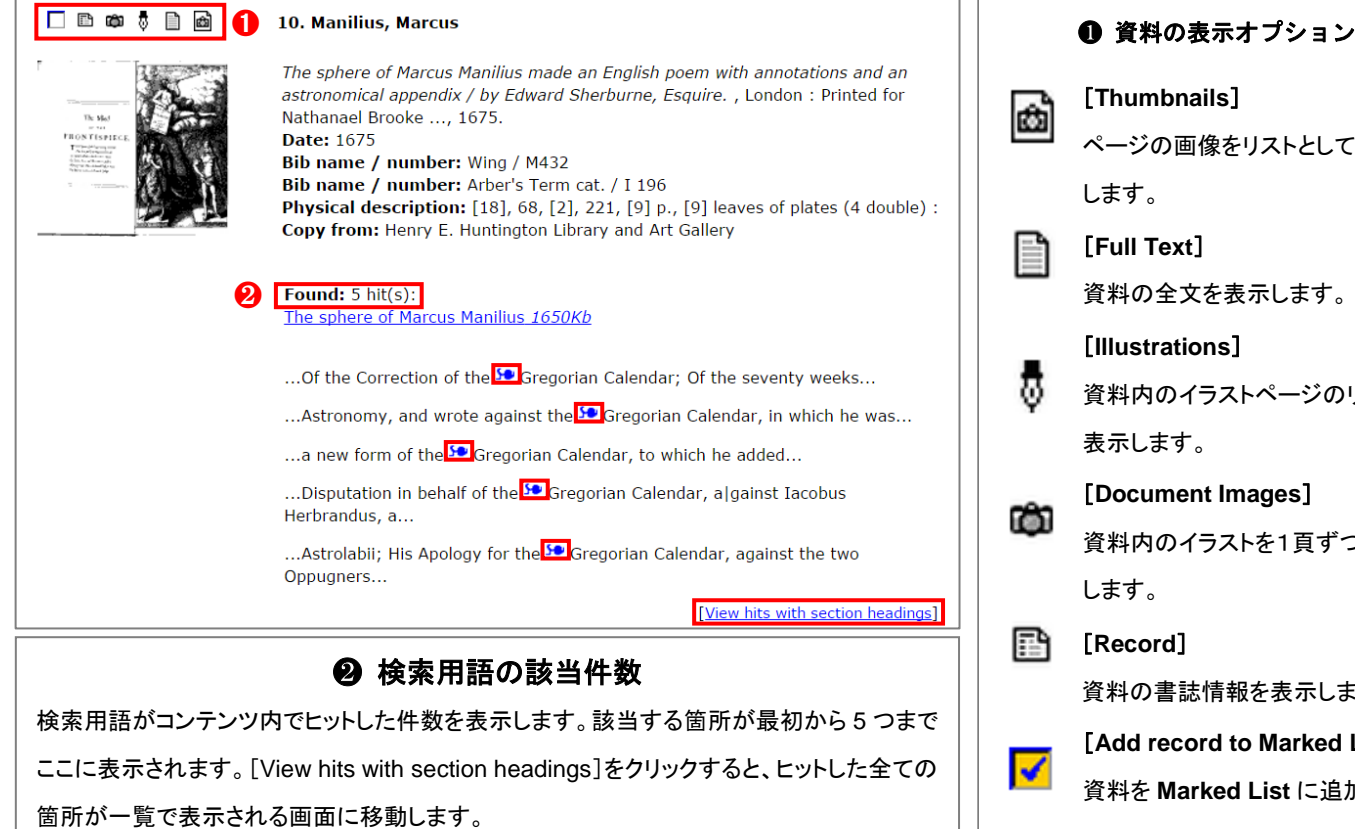

## IV. MARKED LIST

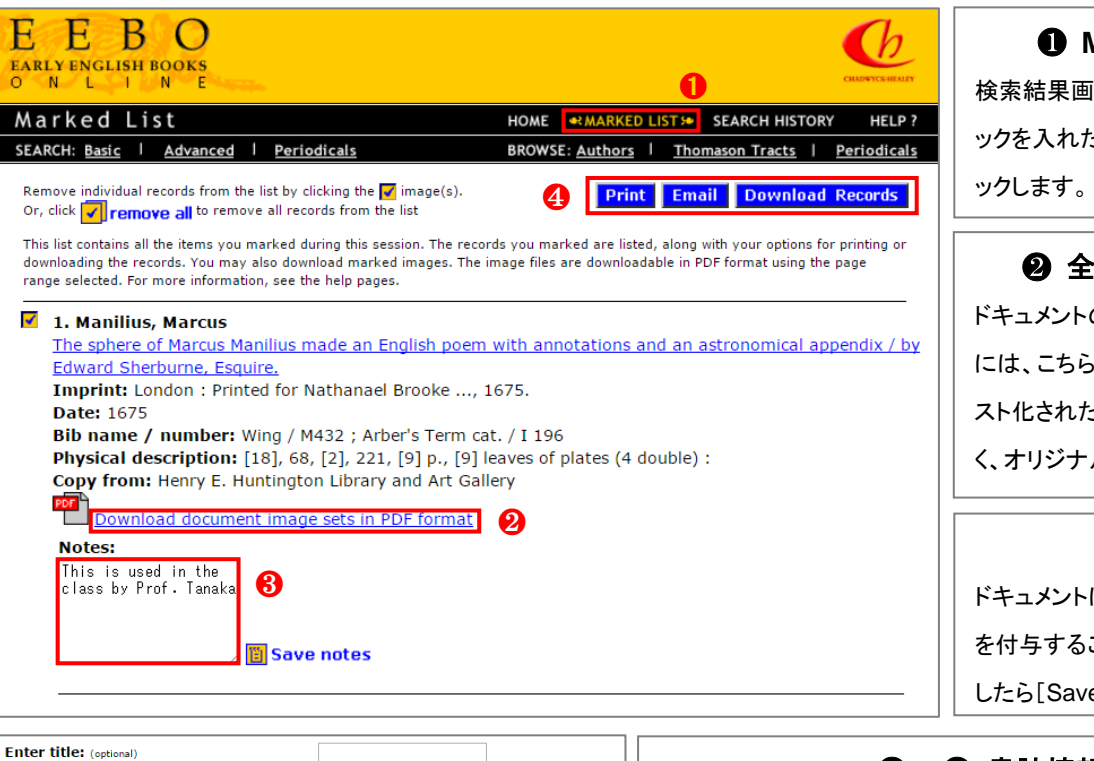

| đ        | [Thumbnails]                |
|----------|-----------------------------|
|          | ページの画像をリストとして表示             |
|          | します。                        |
|          | [Full Text]                 |
|          | 資料の全文を表示します。                |
| ₿        | [Illustrations]             |
|          | 資料内のイラストページのリストを            |
|          | 表示します。                      |
| Ô        | [Document Images]           |
|          | 資料内のイラストを1頁ずつ表示             |
| Ē        | します。                        |
|          | [Record]                    |
|          | 資料の書誌情報を表示します。              |
| <b>~</b> | [Add record to Marked List] |
|          | 資料を Marked List に追加します。     |

MARKED LIST 画面 検索結果画面からドキュメントの 🗸 にチェ ックを入れたのち、[MARKED LIST]をクリ

② 全ページのダウンロード ドキュメントの全ページをダウンロードする には、こちらのリンクをクリックします。テキ スト化された全文コンテンツ(TCP)ではな く、オリジナルの画像コピーになります。

❸ ノートを追加 ドキュメントに Notes として個人的なコメント を付与することができます。ボックスに記入 したら[Save notes]をクリックします。

| Enter title: (optional)   |                                                                              |                                                  |
|---------------------------|------------------------------------------------------------------------------|--------------------------------------------------|
| Enter comment: (optional) |                                                                              | 目をも 音誌情報の出力                                      |
| Select citation format:   | ct citation format:                                                          | ドキュメントの書誌情報を[Print]で印刷、[Email]でメール送信することが        |
| Download                  |                                                                              | 可能です。また、[Download Records]をクリックすると、Text や RIS 形式 |
|                           | Alternatively, export directly to:                                           | のファイルを出力することができます。また、 🗗 のリンクから RefWorks や        |
| 6                         | <u>RefWorks</u> <b>RefWorks</b> <u>Procite, EndNote or Reference Manager</u> | EndNoteなどの各種 Reference Manager に直接書き出しも可能です。     |

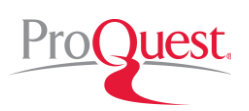

### V. Variant spellings & Variant forms

| E E B O<br>early english books<br>o N L 1 N E                                                                                                    |                             |                                                      | СПОЧТСКИЕЦТ                        |  |  |  |
|----------------------------------------------------------------------------------------------------|-----------------------------|------------------------------------------------------|------------------------------------|--|--|--|
| Basic Search                                                                                                    |                             | HOME MARKED LIST                                     | SEARCH HISTORY HELP ?              |  |  |  |
| SEARCH: Basic   <u>Advanced</u>                                                                                                    | Periodicals                 | BROWSE: <u>Authors</u>   <u>The</u>                  | omason Tracts   <u>Periodicals</u> |  |  |  |
| Search using: Variant spellings 🖉 ( <u>What is this?</u> ) Variant forms 🖉 ( <u>What is this?</u> )                                                             |                             |                                                      |                                    |  |  |  |
| Include records from ECC0 in your search       Need help?         KEYWORD(s):       Select from a list >><br>Check for variants >><br>Hints on phrase searching |                             |                                                      |                                    |  |  |  |
| LIMIT TO:<br>AUTHOR KEYWORD(s):<br>(e.g. Knox, John; Church of England)                                                                                         | All items (130,305 records) | <u>Limit help</u> <u>Select from a list &gt;&gt;</u> |                                    |  |  |  |

※ 英語の綴りは時代により異なるので、チェックを入れることにより、現在使われている 綴りによる検索語で、古い綴りが使用されたドキュメントも違和感なく検索できます。 EARLY ENGLISH BOOKS

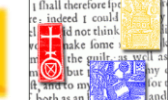

■ 異なるスペルに対応して検索
 検索画面(Basic & Advanced)上部に表示
 されている[Variant spellings]と[Variant
 forms]にチェックを入れることにより、古い
 スペルなど、綴りが異なる単語や、語幹が
 共通する単語にも検索を対応させることが
 可能です。
 【Variant spelling の例】
 jealousy に対して、jealousy & jalousie
 もあわせて検索
 【Variant forms の例】
 arrest に対して arresting, arrested などもあ
 わせて検索

### ∨Ⅰ. 検索に便利なブーリアン演算子

■ 複数の単語のつなぎ方を変えることにより、様々な検索を行うことが可能です。

例: マゼラン (Magellan) とアメリカ (America)

| 演算子                                                                                                    |                         |                         | 検索内容                                                                   |  |  |
|----------------------------------------------------------------------------------------------------|-------------------------|-------------------------|------------------------------------------------------------------------|--|--|
| •                                                                                                    | magellan and america    |                         | magellan と america を含む                                                 |  |  |
| •                                                                                                    | magellan not america    |                         | magellan を含み america は含まない                                             |  |  |
| •                                                                                                    | magellan or america     |                         | magellan または america を含む                                               |  |  |
| •                                                                                                    | magellan near america   |                         | magellan の近くに america を含む                                              |  |  |
| •                                                                                                    | magellan near.3 america |                         | magellan から3 words 以内に americaを含む                                      |  |  |
| •                                                                                                    | magellan fby america    |                         | magellan の後に america が続く                                               |  |  |
| magellan fby.3 america                                                                                                    |                         |                         | magellan の後、3 words 以内に america を含む                                    |  |  |
| "Ferdinand Magellan"                                                                                                    |                         |                         | "Ferdinand Magellan"と完全一致する                                            |  |  |
| KEYWORD(s): magellan magellan |                         | magellan<br>Hints on ph | Select from a list >>       Check for variants >>       rase searching |  |  |

# ∨11. 検索履歴を表示する

|                        | E B O                                                                                                    |             |                    |               |
|------------------------|----------------------------------------------------------------------------------------------------|-------------|--------------------|---------------|
| S e a                  | rch History Home M                                                                                                    | ARKED LIST  | SEARCH HISTOR      | Y HELP ?      |
| To vie<br>Basi<br>(8 s | ew items in your search history, click an option below:<br>ic / Advanced Search Periodicals Search<br>earches) (0 searches)               |             |                    | Periodicals   |
| Bas<br>No.             | sic / Advanced Search Search terms Click on search terms to repeat search                                                                 |             | Refine<br>search   | Entries       |
| 8                      | Subject keyword(s): EXACT "Cosmology,"<br>Illustration type: "Illustrations"<br>UML collection: Early English Books 1475-1640 (STC)<br>N  |             | 2 Refine<br>search | 2 entries     |
| 7                      | Subject keyword(s): EXACT "Cosmology,"<br>Illustration type: "Illustrations"<br>UMI collection: Early English Books 1641-1700 (Wing)<br>N |             | Refine<br>search   | 9 entries     |
| 6                      | Subject keyword(s): EXACT "Cosmology."<br>Illustration type: "Illustrations"<br>N                                                         |             | Refine<br>search   | 11<br>entries |
| 5                      | Full Text Keyword(s): "the life of man, solitary, poor, nast<br>and short"<br>N                                                           | ty, brutish | Refine<br>search   | 2 entries     |
| 4                      | Subject keyword(s): EXACT "Holy Roman Empire."                                                                                            |             | Refine<br>search   | 64<br>entries |

| SEARCH HISTORY                            |  |  |  |  |  |
|-------------------------------------------|--|--|--|--|--|
| 画面右上の[SEARCH HISTORY]をクリックすると、ログインしてから実行  |  |  |  |  |  |
| した検索の履歴が表示されます。                           |  |  |  |  |  |
| ❶ 過去の検索を再度実行したい場合は、各検索のリンクをクリック           |  |  |  |  |  |
| します。                                      |  |  |  |  |  |
| 🥹 "Refine search"をクリックして、検索式を編集することができます。 |  |  |  |  |  |
| ※ ログアウトまたは EEBO のウィンドウを閉じると履歴は削除されます。     |  |  |  |  |  |
| ※ EEBO には、検索式や見つけたドキュメントを保存する機能がありま       |  |  |  |  |  |
| せん。P.2 の MARKED LIST 機能を使い、ドキュメントをダウンロード  |  |  |  |  |  |
| して PC に保存するか、書誌情報の書き出しを行ってください。           |  |  |  |  |  |

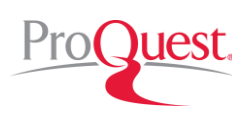

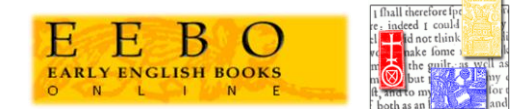

#### VIII. TCP – The Text Creation Partnership

TCP(The Text Creation Partnership)とは、貴重な古書や書類を、標準化され、XML/SGML 形式に変換された電子テ キストを作成する取り組みのことです。EEBO-TCPでは、プロクエスト社と世界 150 以上の図書館が共同で資金を拠 出し、組織的に EEBO の数百万ページにのぼるイメージをテキスト化することに取り組んでいます。TCP により作成 されたテキストにより、これまで書誌情報(レコード)でのみ検索されてきた貴重な資料を、全文検索することが可 能になりました。これまでとは異なる視点や発見をもたらす可能性を秘めた、デジタルツールならではのデータです。

#### IX. Advanced Search(詳細検索)

| E E B O<br>EARLY ENGLISH BOOKS                        |                                                                                                    |                                       | ❶ Advanced Search 画面            |
|-------------------------------------------------------|----------------------------------------------------------------------------------------------------|---------------------------------------|---------------------------------|
| Advanced Search                                       |                                                                                                    |                                       | ホーム画面から[SEARCH]をクリックし、画面左       |
| SEARCH: Basic   Advanced                              | Periodicals BROWSE: Author                                                                                           | s   <u>Thomason Tracts</u>            | 上の[Advanced]をクリックすると、Advanced   |
|                                                       |                                                                                                    |                                       | Search(詳細検索)画面がひらきます。           |
| Search using: Variant spell<br>(e.g. jealousy find    | ings @ (What is this?)       Variant forms □         ds iealousy, jalousie etc.)       (e.g. arrest finds arresting) | (What is this?)<br>ng, arrested etc.) |                                 |
| 2                                                     |                                                                                                    |                                       | ❷ 書誌情報検索 & 全文検索                 |
| RECORD KEYWORD(s):                                    | Select from a list >>                                                                                                | Search                                | Advanced Search 画面では、ドキュメントの書誌  |
| FULL TEXT KEYWORD(s):                                 | Select from a list >><br>Check for variants >                                                                        | <u>-</u>                              | 情報と全文をそれぞれ対象にした検索を行うこと          |
|                                                       | Hints on phrase searching                                                                                            |                                       | が可能です。書誌情報の場合は[RECORD           |
|                                                       | Work and section headings                                                                                            |                                       | KEYWORD(s)]を、全文の場合は[FULL TEXT   |
|                                                       | Verse                                                                                                    |                                       | <br>  KEYWORD(s)]のボックスに検索語を入力して |
|                                                       | Jongs v                                                                                                    |                                       | ください。Advanced Search とは対照的に、    |
| LIMIT TO:<br>AUTHOR KEYWORD(s);                       | All items (131,773 records)                                                                                          | Limit help                            | Basic Search 画面の[KFYWORD(s)]では、 |
| (e.g. Knox, John; Church of England)                  |                                                                                                    |                                       |                                 |
| (e.g. Hamlet; labyrinth or labyrinthe)                | Select from a list >>                                                                                                |                                       |                                 |
| (e.g. Saints, Ireland fby History)                    | Select from a list >>                                                                                                |                                       | 両方を検索します。(TCPのアクセスかない場合         |
| BIBLIOGRAPHIC<br>NUMBER:                              | Abbreviations refere                                                                                                 | nce                                   | していた。<br>は書誌情報のみで検索されより。)       |
| (e.g. STC and 22328; E.540[17])                       | Color from a line                                                                                                    |                                       |                                 |
| (e.g. New York; Caxton)                               | Select from a list >>                                                                                                | 8                                     |                                 |
| <b>REEL POSITION:</b><br>(e.g. 1656:06; 20:E.113[15]) |                                                                                                    |                                       |                                 |
| ILLUSTRATION TYPE:                                    | Select one or more illustration types  Portrait                                                                      |                                       |                                 |
|                                                       | Map<br>Form - <u>Illustr</u>                                                                                         | ation help                            |                                 |
| LIMIT BY DATE:                                        | From: 1473 To: 1900 Date help                                                                                        |                                       | UMI の REEL 番号から検索します。<br>       |
| UMI COLLECTION:                                       | Select a UMI Collection •                                                                                            |                                       | [ILLUSTRATION TYPE]             |
| SOURCE LIBRARY:                                       | Select from a list >>                                                                                                |                                       | イラストのタイプを指定します。                 |
| LANGUAGE:                                             | Select a language Algonquin                                                                                          |                                       | [UMI COLLECTION]                |
|                                                       | Arabic<br>Aramaic                                                                                                    |                                       | UMI Collection を指定します。          |
| COUNTRY OF ORIGIN:                                    | Select a country                                                                                                    |                                       | [SOURCE LIBRARY]                |
|                                                       | Belgium<br>England                                                                                                   |                                       | デジタル化されたドキュメントのオリジナルの保          |
|                                                       | France<br>Germany                                                                                                    |                                       | <br>  管・提供元の図書館を指定します。          |
| Sort results: Alphabetically                          | by author ▼ Display: 10 results per page ▼                                                                           |                                       | [LANGUAGE]                      |
| <u>Clear search</u>                                   |                                                                                                    | Search                                | ドキュメントの言語を指定します                 |
| Durable URL                                           |                                                                                                    |                                       |                                 |
| Darable OKL                                           |                                                                                                    |                                       |                                 |
| Browse the EEBO Introductions Series for              | concise and informative commentaries on early modern texts.                                                          |                                       | トキュメントの出版された国を指定します。            |